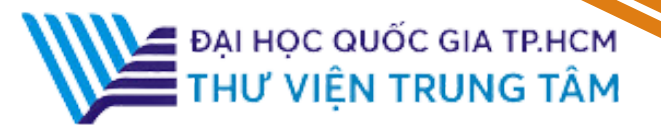

# HƯỚNG DẪN SỬ DỤNG CSDL NHIỆM VỤ KH&CN VIỆT NAM

## 1. Giới thiệu

**Cơ sở dữ liệu Nhiệm vụ KH&CN Việt Nam** là nền tảng thông tin toàn diện về nhiệm vụ nghiên cứu và cập nhật về các hoạt động nghiên cứu trong nước. Với hơn **60.000 bản ghi**, CSDL này là công cụ đắc lực cho người dùng, giúp tối ưu hóa nguồn lực và thúc đẩy phát triển khoa học công nghệ.

# 2. Hướng dẫn đăng nhập

Truy cập: http://www.vnulib.edu.vn/

Bước I: Nhấn chọn "Cơ sở dữ liệu trực tuyến"

Bước 2: Chọn CSDL Nhiệm vụ KH&CN Việt Nam ➤ Nhấn "Truy cập"

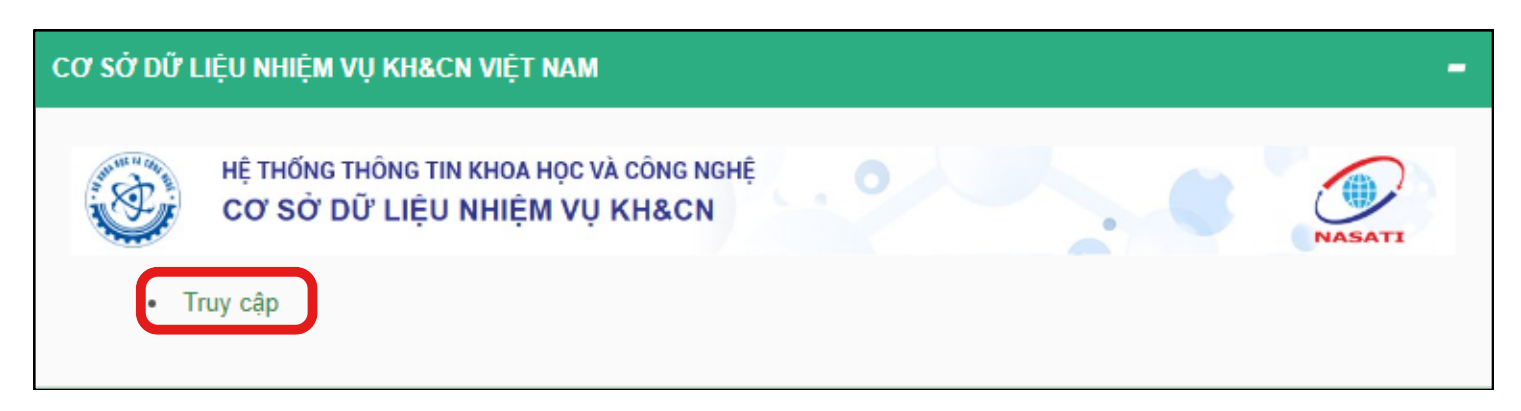

# 3. Hướng dẫn tra cứu

## Tìm kiếm cơ bản

Phương pháp tìm kiếm nhanh theo từ khóa, nhan đề bài báo, tạp chí, tác giả, chủ đề,...

Tại ô tìm kiếm, nhập thông tin tài liệu hoặc từ khóa cần tìm ➤ Nhấn Search

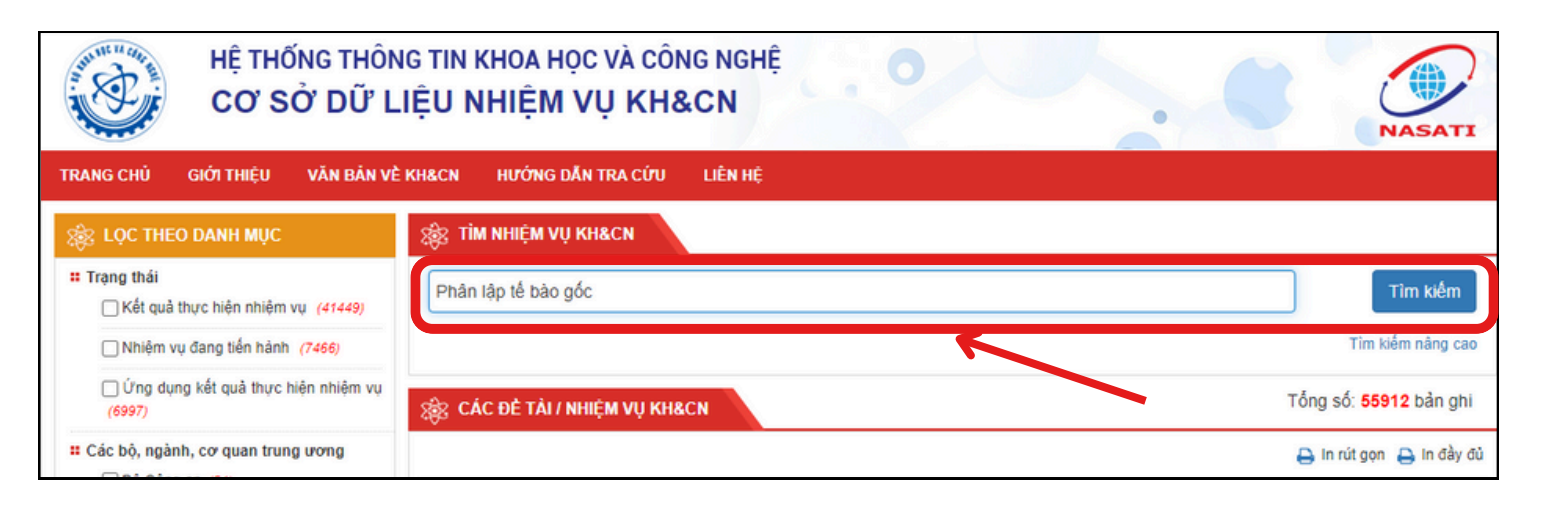

## Tìm kiếm nâng cao

Phương pháp tìm bằng cách sử dụng các toán tử (AND, OR, NOT,...) để kết hợp các tiêu chí tìm khác nhau (từ khóa, nhan đề...) giúp giới hạn kết quả tìm theo yêu cầu.

| 🛞 TÌM NHIỆM VỤ KH&CN  |                   |
|-----------------------|-------------------|
| Nhập từ khóa tìm kiếm | Tìm kiếm          |
|                       | Tìm kiếm nâng cao |

| Tên nhiệm vụ       | ~ | Hiệu ứng nhiều hạt trong cấu trúc lớp | Và                          | ~        |
|--------------------|---|---------------------------------------|-----------------------------|----------|
| Chủ nhiệm nhiệm vụ | ~ | Nguyễn Quốc Khánh                     | Và                          | v        |
| Từ khóa            | ~ | Cấu trúc lớp                          | Và                          | v        |
| Từ khóa            | ~ | Nhập từ khóa tìm kiếm                 | Và                          | ~        |
| im kiếm đơn giản   |   |                                       | (+) Thêm điều kiện tìm kiếm | Tìm kiếm |

#### Kết quả tìm kiếm:

| 🛞 TÌM NHIỆM VỤ KH&CN                                                                                                    |                                       |      |   |  |  |
|----------------------------------------------------------------------------------------------------|---------------------------------------|------|---|--|--|
| Tên nhiệm vụ 🗸                                                                                                    | Hiệu ứng nhiều hạt trong cấu trúc lớp | Và 🗸 |   |  |  |
| Chủ nhiệm nhiệm vụ 🗸                                                                                                    | Nguyễn Quốc Khánh                     | Và 🗸 |   |  |  |
| Từ khóa 🗸 🗸                                                                                                    | Cấu trúc lớp                          | Và 🗸 | • |  |  |
| Tìm kiếm đơn giản (+) Thêm điều kiện tìm kiếm Tìm kiếm Tìm kiếm Tìm kiếm Tống số: 1 bản ghi                                                                                                    |                                       |      |   |  |  |
| 🔒 In rút gọn 🔒 In đầy đủ                                                                                                    |                                       |      |   |  |  |
| <ul> <li>STT Nhan để</li> <li>Hiệu ứng nhiều hạt trong cấu trúc lớp / PGS.TS. Nguyễn Quốc Khánh (Chủ nhiệm), TS. Nguyễn Hữu Nhã; ThS. Đinh Văn Tuân; ThS. Võ<br/>Văn Tà; ThS. Võ Mạnh Hùng Nhiệm vụ cấp:Quốc gia Mã số: 103.02-2011.25 Trường Đại học Khoa học Tự nhiên, Đại học Quốc gia TP<br/>Hồ Chí Mính 2014 20 tr.<br/>Từ khóa: Cấu trúc lớp; Hiệu ứng nhiều hạt.<br/>Nơi lưu trữ: 24 Lý Thường Kiệt, Hà Nội; Ký hiệu kho: 10669</li> </ul> |                                       |      |   |  |  |

## 4. Tiện ích

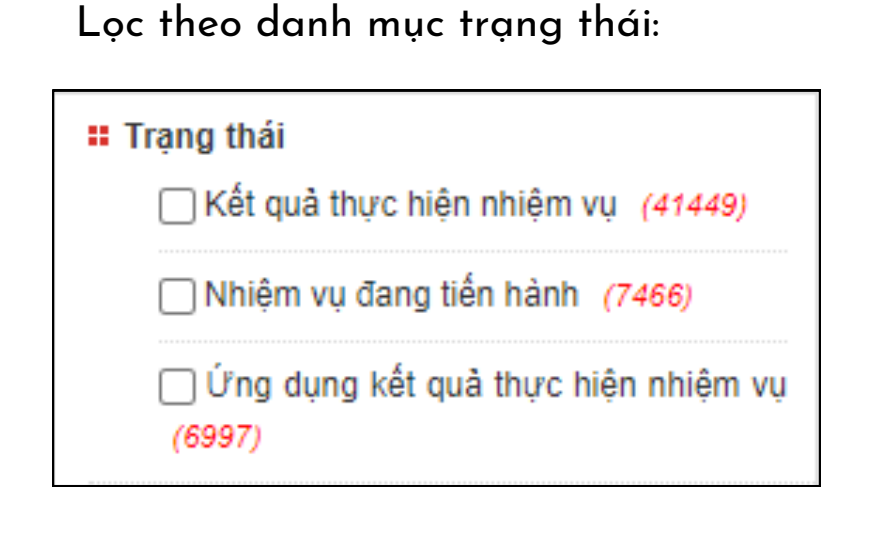

### Lọc theo danh mục các bộ, ngành, cơ quan TW:

| Các bộ, ngành, cơ quan trung ương |
|-----------------------------------|
| 🗌 Bộ Công an (54)                 |
| Bộ Công Thương (3299)             |
| Bộ Giáo dục và Đào tạo (3306)     |
| Bộ Giao thông Vận tải (497)       |
| 🗌 Bộ Kế hoạch và Đầu tư (396)     |
| Xem thêm                          |

#### Lọc theo danh mục tỉnh, thành phố:

| # Tỉnh, thành phố           |
|-----------------------------|
| UBND TP. Hà Nội (641)       |
| UBND TP. Hồ Chí Minh (2260) |
| UBND TP. Đà Nẵng (378)      |
| UBND TP. Cần Thơ (247)      |
| UBND TP. Hải Phòng (709)    |
| Xem thêm                    |

#### Lọc theo danh mục lĩnh vực:

| # Lĩnh vực                                   |   |
|----------------------------------------------|---|
| 🗌 1. Khoa học tự nhiên <i>(</i> 6533)        | ٩ |
| 2. Khoa học kỹ thuật và công<br>nghệ (14326) | ٩ |
| 3. Khoa học y, dược (4539)                   | ٩ |
| 4. Khoa học nông nghiệp (13308)              | ٩ |
| 5. Khoa học xã hội <i>(15391)</i>            | ٩ |
| 6. Khoa học nhân văn (1762)                  | ٩ |

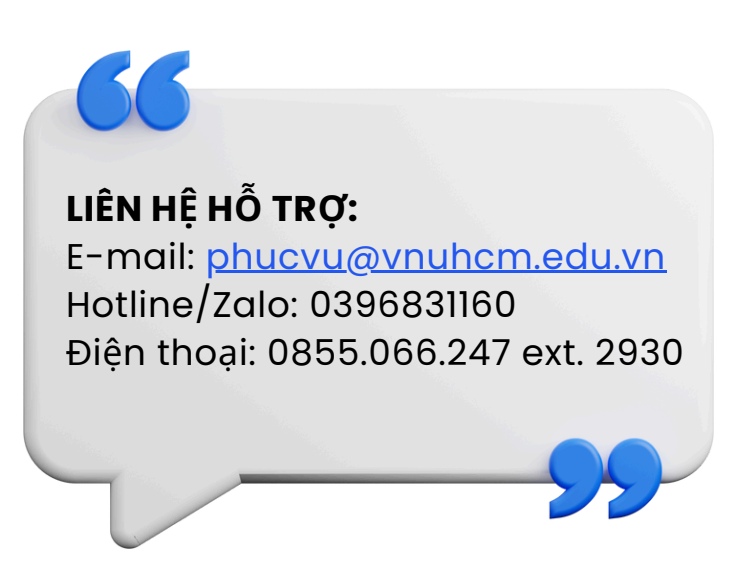